## User Guide for AJO-DO Tests

Website Address: <u>https://education.aaoinfo.org/aaoinfo/publications/6/view</u> AAO Member Site Navigation: <u>https://www1.aaoinfo.org/</u> > Education > AJO-DO Tests

- 1. Log in using your AAO Member Site credentials
- 2. Click the link to the right of any active month's test image

| Home Calendar                                                                                                    | My Account 🔔 Cart 🕽                                                                                                    | Contact Us 🥒 Log Out 🕀                             |
|----------------------------------------------------------------------------------------------------|----------------------------------------------------------------------------------------------------|----------------------------------------------------|
| American<br>Association of<br>Orthodontists                                                                                                    | Search                                                                                                    | a<br><b>f</b> V in G                               |
| ADO-DO Tests<br>ADO-DO Tests<br>Each AJO-DO Test consists of 16 true;<br>recert publication (1sst 12 months). Victory<br>charge. Your CE will be recorded and<br>AJO-DO CE esmed and record<br>Brefer to the articles within the | false questions corresponding to four articles (identified by clicking a link below)<br>ou can earn 300 CE for each test with a passing score dr75% and can retest free o<br>can be accessed via My Account > CE Transcripts.<br>Ided prior to July 10, 2020 retides at https://www.aaoinfo.org/ce-manager<br>respective issue of the AD>-OD publication or visit https://jodo.org/ to access th | from a<br>of                                       |
| Journal Issues online Questions? Contact Melissa M Articles November 2020 AJO-DO Test                                                                                                    | cCulloch, Education Specialist at mmcculloch@aaortho.org or 800-424-2841 ext. 5 Displaying 1 - 10 of 14 First                                                                                                    | is7<br><u>1</u> 2 5 4 5 + Last<br>Members: \$20.00 |
| Credits (Post Test and/or Evaluation 2000) - CE                                                                                                    | ation Required)                                                                                                    | ोष्ट्र Add to Cart                                 |

3. Review an outline of the four articles that the respective test will cover along with corresponding learning objectives

| Home Calendar                                                                                                    | My Account           | Cart 🙀    | Contact Us 🤳 | Log Out 🗭            |
|----------------------------------------------------------------------------------------------------|----------------------|-----------|--------------|----------------------|
| American                                                                                                    | Search               |           |              | ٩                    |
| Association of<br>Orthodontists                                                                                                    |                      |           | f            | ¥ in ⊶               |
| Appendent States and States and S |                      |           | Members      | : \$20.00<br>to Cart |
| Overview Comments                                                                                                    |                      |           |              |                      |
| Description Preview the November 2020 AIO-DO Test WEDE                                                                                                    |                      |           |              |                      |
| Article 1                                                                                                    |                      |           |              |                      |
| Lip profile changes in patients with Class II Division 1 malocclusion of varied growth patterns treat<br>extractions: A pilot study, by Divya Mishra et al                                                                                                    | ted with maxillary p | remolar   |              |                      |
| After completing this article, the participant will have:                                                                                                    |                      |           |              |                      |
| <ul> <li>Familiarity with lip profile changes observed in adult patients with Class II Division 1 malocclusi<br/>premolar extractions.</li> </ul>                                                                                                    | on treated with max  | illary    |              |                      |
| Article 2                                                                                                    |                      |           |              |                      |
| External apical root resorption and vectors of orthodontic tooth movement, by Eric Linkous et al                                                                                                    |                      |           |              |                      |
| After completing this article, the participant will have:                                                                                                    |                      |           |              |                      |
| An appreciation for how the vector of tooth movement may predict the extent of external apica                                                                                                    | al root resorption.  |           |              |                      |
| Article 3                                                                                                    |                      |           |              |                      |
| Powered vs manual tooth brushing in patients with fixed orthodontic appliances: A systematic re<br>Moataz Elshehaby et al                                                                                                    | view and meta-ana    | lysis, by |              |                      |
| After completing this article, the participant will have:                                                                                                    |                      |           |              |                      |
| <ul> <li>Awareness of the effects of powered vs manual tooth brushing techniques on measures of oral<br/>orthodontic appliances.</li> </ul>                                                                                                    | health in patients w | ith fixed |              |                      |

4. Click the preview link to open a PDF version of the respective month's test

| Home Calendar                                                                                                    | My Account 😩 Cart 🛒 Contact U                                                                       | s 🤳 Log Out 🔂     |
|----------------------------------------------------------------------------------------------------|----------------------------------------------------------------------------------------------------|-------------------|
| American<br>Association of                                                                                                    | Search                                                                                              | 9.<br>1. 1. in G. |
| Orthodontists                                                                                                    |                                                                                                    |                   |
| November 2020 AJO-DO Test<br>Identification: 2020_11<br>Credits<br>3.00 - CE                                                                                                    | Men                                                                                                 | ibers: \$20.00    |
| A constraints of the second second se   |                                                                                                    | Add to Cart       |
| Overview Comments Description                                                                                                    |                                                                                                    |                   |
| Preview the November 2020 AJO-DO Test HERE                                                                                                    |                                                                                                    |                   |
| Lip profile changes in patients with Class II Division 1 malocclusion of varied growth pat<br>extractions: A pilot study, by Divya Mishra et al                                                                                                    | tterns treated with maxillary premolar                                                              |                   |
| After completing this article, the participant will have:<br>• Familiarity with lip profile changes observed in adult patients with Class II Division 1<br>premolar extractions.                                                                                                    | malocclusion treated with maxillary                                                                 |                   |
| Article 2                                                                                                    |                                                                                                    |                   |
| External apical root resorption and vectors of orthodontic tooth movement, by Eric Linl<br>After completing this article, the participant will have:                                                                                                    | xous et al                                                                                          |                   |
| An appreciation for how the vector of tooth movement may predict the extent of ext                                                                                                    | ernal apical root resorption.                                                                       |                   |
| Article 3                                                                                                    |                                                                                                    |                   |
| Powered vs manual tooth brushing in patients with fixed orthodontic appliances: A sys<br>Moataz Elshehaby et al                                                                                                    | tematic review and meta-analysis, by                                                                |                   |
| After completing this article, the participant will have:<br>• Awareness of the effects of powered vs manual tooth brushing techniques on measurements of the effects of powered vs manual tooth brushing techniques on measurements of the second second | ures of oral health in patients with fixed                                                          |                   |
| orthodontic appliances.                                                                                                    |                                                                                                    |                   |
|                                                                                                    |                                                                                                    |                   |
|                                                                                                    |                                                                                                    |                   |
| November 2020 Issue of AJO-DO<br>AAO Continuing Education                                                                                                    |                                                                                                    |                   |
| After completing this course, the participant will have:                                                                                                    |                                                                                                    |                   |
| <ol> <li>Familiarity with lip profile changes observed in adult patient<br/>maxillary premolar extractions.</li> </ol>                                                                                                    | s with Class II Division 1 malocclusion treated w                                                   | ith               |
| <ol> <li>An appreciation for how the vector of tooth movement may</li> <li>Awareness of the effects of powered vs manual tooth brush</li> </ol>                                                                                                    | predict the extent of external apical root resor<br>ing techniques on measures of oral health in pa | ption.<br>tients  |
| <ul><li>with fixed orthodontic appliances.</li><li>4. Knowledge concerning the secondary alveolar bone graft stabone-anchored maxillary protraction.</li></ul>                                                                                                    | itus in unilateral complete cleft lip and palate at                                                 | iter              |
| Article 1: Lip profile changes in patients with Class II Division 1<br>with maxillary premolar extractions: A pilot study, by Divya Mi                                                                                                    | malocclusion of varied growth patterns treater<br>shra et al                                        | d                 |
| <ol> <li>This study's first aim was to assess the pre- and posttreatme<br/>Division 1 malocclusion and an intermediate mandibular pla<br/>premolar extraction.<br/>TRUE<br/>FALSE</li> </ol>                                                                                                    | nt lip profile changes among patients with Clas<br>ne angle, who were treated with maxillary 2      | 5 11              |
| Quick Tip: This preview will open a new we                                                                                                    | b browser window                                                                                    |                   |

\* Quick Tip: Once you've purchased a test, print this PDF version and identify your answers in advance of taking the online test. Purchased tests will reside in the blue 'My Account' tab and can be taken at a time most convenient for you.

## 5. Click the blue 'Add to Cart' button

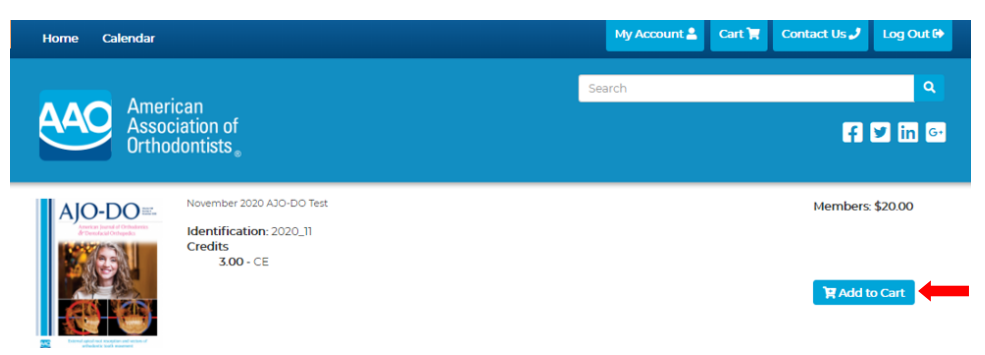

- \* Quick Tip: Add as many tests to your cart as you'd like and purchase multiple tests in one easy transaction
- 6. Click the blue 'My Cart' tab in the upper right-hand corner

| Home Calendar                                                                                                    | My Account 🛔 Cart (1) 🍞 🧰 | ict Us 🦨 🛛 Log Out 🕀 |
|----------------------------------------------------------------------------------------------------|---------------------------|----------------------|
| American<br>Association of<br>Orthodontists                                                                                                    | Search                    | 9<br>1 🗹 in G        |
| November 2020 AJO-DO Test<br>Control Control Con |                           | Members: \$20.00     |

7. Review your Shopping Cart for accuracy and click the blue 'Checkout' button

|                                                                 |                                   | Shopping Cart             |         | ×      | Q        |
|-----------------------------------------------------------------|-----------------------------------|---------------------------|---------|--------|----------|
|                                                                 | erican                            | Item                      | Price   | Remove |          |
| Ass<br>Ort                                                      | hodontists.                       | November 2020 AJO-DO Test | \$20.00 | ×      | f 🗹 in 🛾 |
| American Journal of Orthodoreits<br>dir Domodae Saf Orthogondes | Identificati<br>Credits           | Ion. 2020_11              | _       |        |          |
| Aretar band of Orbitalian<br>Britania al Orbitalian             | Identificati<br>Credits<br>3.00 - | CE                        |         |        |          |
|                                                                 | Identificati<br>Credits<br>3.00 - | ки 2020_0                 |         |        | In Cart  |

8. Add your credit card information and click the blue 'Complete Purchase' button

| lome Calendar                                                       |                                                                                        | My Account                                                                | 🚨 Cart (1) 📜                                                                                                    | Contact Us 🤳                  | Log Out @  |
|---------------------------------------------------------------------|----------------------------------------------------------------------------------------|---------------------------------------------------------------------------|----------------------------------------------------------------------------------------------------|-------------------------------|------------|
| American                                                            |                                                                                        | Search                                                                    |                                                                                                    |                               | ٩          |
| Association<br>Orthodontis                                          | of<br>ts。                                                                              |                                                                           |                                                                                                    | f                             | Y in G     |
| em                                                                  |                                                                                        |                                                                           |                                                                                                    | Price                         |            |
| 20_11 - November 2020 AJO-D                                         | O Test                                                                                 |                                                                           | Remo                                                                                                    | ove                           | \$20.00    |
|                                                                     |                                                                                        |                                                                           | Subtot                                                                                                    | al:                           | \$20.00    |
|                                                                     |                                                                                        |                                                                           | Ta                                                                                                    | вх:                           | \$0.00     |
|                                                                     |                                                                                        |                                                                           | <b>T</b> 1                                                                                                    | al                            | \$20.00    |
|                                                                     |                                                                                        | Enter Coupon Code                                                         | Coupon Code                                                                                                    | Ар                            | ply Coupon |
|                                                                     | Cradit Card                                                                            | Enter Coupon Code                                                         | Coupon Code                                                                                                    | Ар                            | ply Coupon |
| Full Name                                                           | Credit Card                                                                            | Enter Coupon Code<br>Name or Compan                                       | Coupon Code Billing Info Melissa McC                                                                                | an. Ap                        | ply Coupon |
| Full Name<br>Credit Card Number                                     | Credit Card<br>Melissa McCulloch<br>Credit Card Number                                 | Enter Coupon Code<br>Name or Compan<br>Street Addres                      | Coupon Code<br>Billing Info<br>Melissa McC<br>s 401 N Lindbe                                                        | Culloch<br>ergh Blvd          | ply Coupon |
| Full Name<br>Credit Card Number<br>Security Code                    | Credit Card<br>Melissa McCulloch<br>Credit Card Number<br>Cvv2                         | Enter Coupon Code<br>Name or Compan<br>Street Addres                      | Coupon Code Billing Info Melissa McC Coupon Lindba                                                                  | Culloch<br>ergh Blvd<br>ess 2 | ply Coupon |
| Full Name<br>Credit Card Number<br>Security Code<br>Expiration Date | Credit Card<br>Melissa McCulloch<br>Credit Card Number<br>cw2<br>01 - January          | Enter Coupon Code<br>Name or Compan<br>Street Addres                      | Coupon Code Billing Info Melissa McC Guide Street Addre Saint Louis                                                 | Lulloch<br>ergh Blvd<br>ess 2 | ply Coupon |
| Full Name<br>Credit Card Number<br>Security Code<br>Expiration Date | Credit Card<br>Melissa McCulloch<br>Credit Card Number<br>cvv2<br>01 - January<br>2020 | Enter Coupon Code<br>Name or Compan<br>Street Addres                      | Coupon Code Billing Info Melissa McC G 401 N Lindbe Street Addre G Saint Louis a MO                                 | Lulloch<br>ergh Blvd<br>255 2 | ply Coupor |
| Full Name<br>Credit Card Number<br>Security Code<br>Expiration Date | Credit Card<br>Melissa McCulloch<br>Credit Card Number<br>cw2<br>01 - January<br>2020  | Enter Coupon Code<br>Name or Compan<br>Street Addres<br>Cit<br>Stat<br>Zj | Coupon Code<br>Billing Info<br>Melissa McC<br>5 401 N Lindbe<br>Street Addre<br>Saint Louis<br>9 MO<br>0 63141-7839 | Lulloch<br>ergh Blvd<br>ess 2 | ply Coupor |

9. Click the blue 'My Account' tab in the upper right-hand corner

| American<br>Associatio<br>Orthodonti | n of<br>ists。 f ♥ in G-                                                                                                    |
|--------------------------------------|----------------------------------------------------------------------------------------------------|
| Welcome, Melissa Mc                  | :Culloch!<br>nber                                                                                                    |
| My Account                           | My Account<br>What can you do from My Account?                                                                                                    |
| My Online Lectures                   | View your Online Lectures.     View your webinar events.                                                                                                    |
| My Webinar Events                    | View Live Events you're registered for.     View your CE transcripts.     View your concluse orders                                                                                                    |
| My Live Events                       | To view the live webinars you are registered for, click the My Webinar Events tab to left, then click the event title you review the live webinars you are registered for, click the My Webinar Events tab to left, then click the event title you |
| Recently Viewed Sessions             | To view/download your CE documents, click the CE Transcripts button to the left.                                                                                                    |
| My AJO-DO Tests                      |                                                                                                    |
|                                      |                                                                                                    |
| CE Transcripts                       |                                                                                                    |

| Home Calendar                                          |                                                                                                   | My Account 🛔                       | Cart 🏋               | Contact Us 🤳         | Log Out 🕪     |
|--------------------------------------------------------|---------------------------------------------------------------------------------------------------|------------------------------------|----------------------|----------------------|---------------|
| Amoriaan                                               | Sector                                                                                            | earch                              |                      |                      | ٩             |
| American<br>Association<br>Orthodontist                | of<br>s <sub>o</sub>                                                                              |                                    |                      | F                    | Y in G.       |
| Nelcome, Melissa McCu<br>Logged in as an AAOINFO Membe | ulloch!                                                                                           |                                    |                      |                      |               |
| My Account                                             | My Account<br>What can you do from My Account?                                                    |                                    |                      |                      |               |
| My Online Lectures                                     | <ul><li>View your Online Lectures.</li><li>View your webinar events.</li></ul>                    |                                    |                      |                      |               |
| My Webinar Events                                      | View Live Events you're registered for.     View your CE transcripts.     View your online orders |                                    |                      |                      |               |
| My Live Events                                         | To view the live webinars you are registered for, click the M                                     | y Webinar Event                    | <b>s</b> tab to left | , then click the eve | ent title you |
| Recently Viewed Sessions                               | To view/download your CE documents, click the CE Transc                                           | c <mark>ripts</mark> button to the | e left.              |                      |               |
| My AJO-DO Tests                                        |                                                                                                   |                                    |                      |                      |               |
| CE Transcripts                                         |                                                                                                   |                                    |                      |                      |               |
| My Orders                                              |                                                                                                   |                                    |                      |                      |               |

11. Click the blue 'View Article' button for the online test that you are ready to take

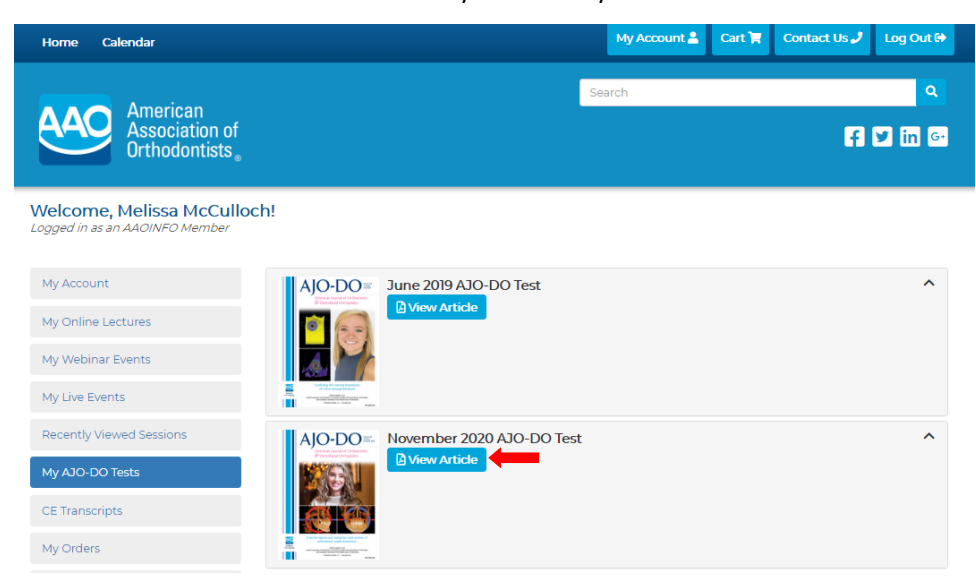

## 12. Click the 'CE Information' tab

| Home Calendar                                                                                                    | My Account 🛔            | Cart 😭  | Contact Us 🤳 | Log Out 🗭 |
|----------------------------------------------------------------------------------------------------|-------------------------|---------|--------------|-----------|
|                                                                                                    | Search                  |         |              | ٩         |
| Association of<br>Orthodontists                                                                                                    |                         |         | f            | y in ன    |
| November 2020 AJO-DD Test<br>Methods and a state of the state of the sta |                         |         |              |           |
| Overview CE Information                                                                                                    |                         |         |              |           |
| Description                                                                                                    |                         |         |              |           |
| Preview the November 2020 AJO-DO Test HERE                                                                                                    |                         |         |              |           |
| Article 1                                                                                                    |                         |         |              |           |
| Lip profile changes in patients with Class II Division 1 malocclusion of varied growth patterns t<br>extractions: A pilot study, by Divya Mishra et al                                                                                                    | reated with maxillary p | remolar |              |           |
| After completing this article, the participant will have                                                                                                    |                         |         |              |           |

## 13. Click the blue 'Take Exam' button

| Home Calendar                                                               | My Account 🚢 | Cart 🙀 | Contact Us 🤳 | Log Out 🗭    |
|-----------------------------------------------------------------------------|--------------|--------|--------------|--------------|
| American<br>Association of<br>Orthodontists                                 | Search       |        | F            | م<br>۲) in G |
| November 2020 AJO-DO Test<br>Hentification: 2020_11<br>Credits<br>3:00 - CE |              |        |              |              |
| Overview CE Information Comments                                            |              |        |              |              |

14. The test will open in a dialog box; answer each true/false question and the evaluation then click the blue 'Submit' button

| Home Calend              | ar                                                                                                    |                           | My Account 畠 | Cart 🏋     | Contact Us 🤳 | Log Out 🕪 |
|--------------------------|----------------------------------------------------------------------------------------------------|---------------------------|--------------|------------|--------------|-----------|
| 2                        | 1020_11 - November 2020 AJO-DO Test                                                                                                    |                           |              |            | ×            | Q         |
|                          |                                                                                                    |                           | * - Indica   | tes answer | is required. |           |
|                          | Article 1                                                                                                    |                           |              |            | <b>E</b>     | У in 🖙    |
|                          | *1) This study's first aim was to assess the pre- and                                                                                                    | True                      |              |            |              |           |
| AJO-DO                   | postreament up prome changes among<br>patients with Class II Division I malocclusion<br>and an intermediate mandibular plane angle,<br>who were treated with maxillary 2 premolar<br>extraction.            | False                     |              |            |              |           |
| 166(65)                  | * 2) The 33 patients in the sample were divided into                                                                                                    | True                      |              |            |              |           |
|                          | 1 control group with Class I occlusion and 3<br>experimental groups with Class II Division 2<br>malocclusion.                                                                                               | False                     |              |            |              |           |
|                          | * 3) The authors reported that after maxillary incisor                                                                                                    | True                      |              |            |              |           |
| Overview                 | retraction in patients with Class II Division I<br>malocclusion, the changes in soft tissue were<br>dissimilar to patients with a skeletal Class I<br>relationship.                                         | <ul> <li>False</li> </ul> |              |            |              |           |
| Credits                  | * 4) The authors concluded that patients with a                                                                                                    | True                      |              |            |              |           |
| 3.00 - CE<br>☑ Take Exam | Class II Division 1 malocclusion showed a<br>significant decrease in lip strain, lower lip<br>thickness, lower lip length, and nasolabial angle<br>after treatment with maxillary 2 premolar<br>extraction. | False                     |              |            |              |           |
|                          | Article 2                                                                                                    |                           |              |            |              |           |

\* Quick Tip: A 75% passing grade is required to earn CE. Incorrect answers will be identified if you do not pass and you will have to correct those answers then click the blue 'Submit' button again.

15. Once passed, click the blue 'Print Certificate' button to print or download your CE certificate

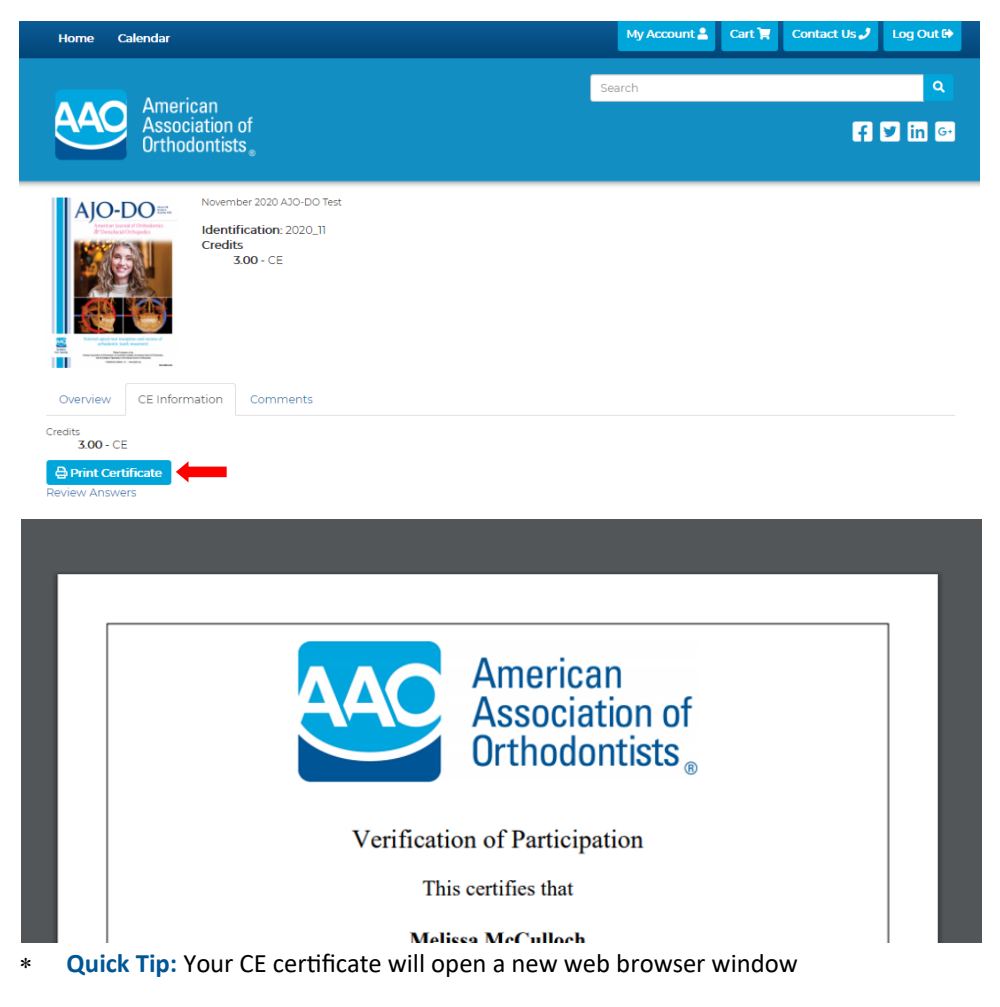

- 16. Take additional purchased tests by referring back to steps 9 through 15
- 17. Click the blue 'My Account' tab then click 'CE Transcripts' on the left-hand menu to view/download certificates or print a transcript at any time

| Home Calendar                                              |                                                                    |                        | My Account 🚔        | Cart 🏋 Cor          | ntact Us 🤳             | Log Out 🗭         |
|------------------------------------------------------------|--------------------------------------------------------------------|------------------------|---------------------|---------------------|------------------------|-------------------|
| American<br>Association of<br>Orthodontists                |                                                                    | Sear                   | rch                 |                     | f                      | م<br>۲ in G•      |
| Welcome, Melissa McCullo<br>Logged in as an AAOINFO Member | och!                                                               |                        |                     |                     |                        |                   |
| My Account                                                 | Transcripts<br>This page allows you to access transcrip<br>earned. | ts showing accreditati | on information fo   | r all credits you I | nave                   |                   |
| My Online Lectures                                         | Туре                                                               | Start Date             | End D               | ate                 |                        |                   |
| My Webinar Events                                          | All                                                                | Start Date             | 🛱 End               | Date                | <b>#</b>               | Apply Filters     |
| My Live Events                                             | Online Lectures                                                    |                        |                     |                     |                        | ^                 |
| Recently Viewed Sessions                                   | 2020 Annual Session Virtual Conference                             | ence                   |                     |                     |                        | ^                 |
| My AJO-DO Tests                                            | Orborrocurity Eacts & Mathe Vour (                                 | Orthodoptic Pationt D  | ata is at Bisk      |                     |                        | ^                 |
| CE Transcripts                                             | cybersecurity racis a myths - rour a                               |                        |                     |                     |                        |                   |
| My Orders                                                  | The Consumer Conversion Waterfal                                   | - Maximizing Profital  | oility Using Busine | ess Intelligence    |                        | ^                 |
| 🗙 Admin                                                    | AJO-DO Tests                                                       |                        |                     |                     |                        | ~                 |
|                                                            | Name                                                               | Credits Tvp            | e Completed         | On                  | Certifi                | ate               |
|                                                            | June 2019 AJO-DO Test                                              | 3.00 CE                | 2020-11-05 10       | ):50:57             | View Cert<br>Review Ar | ificate<br>hswers |
|                                                            | November 2020 AJO-DO Test                                          | 3.00 CE                | 2020-11-25 14       | :55:46              | View Cert<br>Review Ar | ificate<br>nswers |
|                                                            |                                                                    |                        |                     |                     |                        |                   |